Gob.ec

Registro Único de Trámites y Regulaciones

Código de Trámite: ARCSA-002-01-23

## Información de Trámite

| Nombre Trámite                                                    | AUTORIZACIÓN DE AGOTAMIENTO DE ETIQUETAS PARA SUPLEMENTOS ALIMENTICIOS DE<br>FABRICACIÓN NACIONAL Y EXTRANJERO                                                                                                    |  |  |  |  |
|-------------------------------------------------------------------|----------------------------------------------------------------------------------------------------|--|--|--|--|
| Institución                                                       | AGENCIA NACIONAL DE REGULACIÓN, CONTROL Y VIGILANCIA SANITARIA                                                                                                    |  |  |  |  |
| Descripción                                                       | Trámite orientado a solicitar la autorización del agotamiento de existencias(etiquetas o producto terminado), cuando existan los siguientes cambios:                                                                                                    |  |  |  |  |
|                                                                   | <ul> <li>Cambios efectuados en la normativa aplicable vigente, mismos que afecten la información técnica de etiquetas;</li> <li>Cambios de oficio solicitados por la ARCSA, mismos que afecten la información de etiquetas;</li> <li>Cambios efectuados por modificaciones previamente aprobadas.</li> </ul>                                                                                                    |  |  |  |  |
| ¿A quién está<br>dirigido?                                        | El trámite de Autorización de Agotamiento de Existencias (etiquetas o producto terminado) de Suplementos<br>Alimenticios Nacionales y Extranjeros lo puede realizar toda razón social que cuente con Registro Único de<br>Contribuyentes (RUC) y toda persona natural que sea mayor de 18 años.<br><b>Dirigido a:</b><br>Persona Jurídica - Privada, Persona Jurídica - Pública, Persona Natural - Ecuatoriana, Persona Natural -<br>Extranjera. |  |  |  |  |
| ¿Qué obtendré si<br>completo<br>satisfactoriamente<br>el trámite? | Tipo de Resultado:<br>Cumplimiento de obligaciones, Registro, certificaciones o constancias.                                                                                                    |  |  |  |  |
|                                                                   | <ul><li>Resultado a obtener:</li><li>Autorización de Agotamiento de Existencias de Suplementos Alimenticios Nacionales y Extranjeros</li></ul>                                                                                                    |  |  |  |  |
| ¿Qué necesito<br>para hacer el<br>trámite?                        | <b>Requisitos Generales:</b><br>Para Suplementos alimenticios nacionales y extranjeros que cuenten con Notificación Sanitaria vigente, el trámite se debe realizar mediante el sistema de Ventanilla Única Ecuatoriana (VUE) como una modificación a la notificación sanitaria.                                                                                                    |  |  |  |  |
|                                                                   | Se deberá adjuntar una carta en la que se detalle la siguiente información para el agotamiento de existencias<br>de los suplementos alimenticios nacionales y extranjeros solicitados:                                                                                                    |  |  |  |  |
|                                                                   | Para el caso de etiquetas:                                                                                                    |  |  |  |  |
|                                                                   | 1. Nombre del Producto                                                                                                    |  |  |  |  |
|                                                                   | 2. Marca                                                                                                    |  |  |  |  |
|                                                                   | 3. Tipo de material de envase                                                                                                    |  |  |  |  |
|                                                                   | 4. Contenidos del producto                                                                                                    |  |  |  |  |
|                                                                   | 5. Cantidad de etiquetas que se requiere agotar (unidades)                                                                                                    |  |  |  |  |
|                                                                   | 6. Tiempo de agotamiento.                                                                                                    |  |  |  |  |
|                                                                   | Para el caso de producto terminado:                                                                                                    |  |  |  |  |
|                                                                   | 1. Nombre del Producto                                                                                                    |  |  |  |  |
|                                                                   | 2. Marca                                                                                                    |  |  |  |  |
|                                                                   | 3. Tipo de material de envase                                                                                                    |  |  |  |  |
|                                                                   | 4. Contenidos del producto                                                                                                    |  |  |  |  |
|                                                                   | 5. Número de lote                                                                                                    |  |  |  |  |
|                                                                   | 6. Cantidad del Lote del producto terminado que requiere agotar                                                                                                    |  |  |  |  |
|                                                                   | 7. Fecha de elaboración y vencimiento                                                                                                    |  |  |  |  |

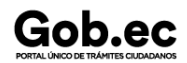

Registro Único de Trámites y Regulaciones

Código de Trámite: ARCSA-002-01-23

8. Tiempo de agotamiento.

| ¿Cómo hago el | <u>En línea</u>                                                                                                    |
|---------------|----------------------------------------------------------------------------------------------------|
| trámite?      | Para ingresar el trámite por el sistema ECUAPASS debe realizar lo siguiente:                                                                                                    |
|               | <ol> <li>Ingresar al portal ECUAPASS a través de la dirección electrónica (https://ecuapass.aduana.gob.ec); llenar<br/>los campos correspondientes a usuario y contraseña para iniciar sesión.</li> </ol>                                                                                                    |
|               | 2 Hacer clic en el link Ventanilla Única Ecuatoriana (VUE).                                                                                                    |
|               | 3 Seleccionar la opción "Elaboración de Solicitud"                                                                                                    |
|               | 4 Seleccionar la opción "Documentos de Acompañamiento"                                                                                                    |
|               | 5 Seleccionar la opción "Listado de Documento de Acompañamiento"                                                                                                    |
|               | 6 Seleccionar en la lista desplegable la Institución [ARCSA] – Agencia Nacional de Regulación, Control y Vigilancia Sanitaria                                                                                                    |
|               | 7 Seleccionar de la lista desplegable, el formulario 129-AL-003-REQ Solicitud de Modificación de Notificación Sanitaria o de Inscripción por línea de BPM de Productos Alimenticios, seleccionar la opción "Consultar".                                                                                                    |
|               | 8 Una vez aparezca el documento en el listado, seleccionar la opción "Solicitar".                                                                                                    |
|               | 9 En el formulario desplegado, en el campo "numero de solicitud" seleccionar la opción "Consultar" para<br>generar automáticamente el número de solicitud.                                                                                                    |
|               | 10 Una vez generado el formulario de solicitud, el solicitante debe enviar el formulario al Responsable<br>técnico para que complete todos los campos requeridos. Seleccionar la opción "Enviar al responsable<br>Técnico".                                                                                                    |
|               | 11 Ingresar el RUC del Responsable Técnico y hacer clic en la opción "Consultar".                                                                                                    |
|               | 12 Seguidamente hacer clic en el botón "Confirmar" y a continuación en la opción "Si". Por último se debe<br>realizar la firma electrónica del documento, mediante el TOKEN respectivo.                                                                                                    |
|               | 13 El Responsable Técnico debe ingresar a la Ventanilla Única Ecuatoriana (VUE).                                                                                                    |
|               | 14 Seleccionar la opción "Proceso de Solicitud"                                                                                                    |
|               | 15 Seleccionar la opción "Funciones de Conveniencia"                                                                                                    |
|               | 16 Seleccionar la opción "Actualidad de procesamiento de solicitud (Usuario)".                                                                                                    |
|               | <b>17</b> Una vez ingresado, en la opción "Número de Identificación de Solicitante", se debe seleccionar la opción "Responsable Técnico". A continuación seleccionar "Consultar" y aparecen todas las solicitudes para revisar.                                                                                                    |
|               | <b>18</b> Hacer clic en la solicitud y presionar la opción "Ver Original", para acceder al formulario de solicitud, llenar los campos de acuerdo a los requerimientos solicitados.                                                                                                    |
|               | <b>19</b> En la parte inferior del formulario aparece el listado de "Documento Adjunto", mediante el cual se deberá adjuntar en formato pdf los requisitos establecidos de acuerdo a su producto y trámite seleccionado.                                                                                                    |
|               | 20 Una vez ingresado todos los campos, el Representante Técnico deberá Firmar Electrónicamente con su<br>TOKEN y Enviar la solicitud al Representante Legal.                                                                                                    |
|               | <ul> <li>21 El Representante Legal deberá continuar con el proceso, ingresando a la VUE, seleccionando la opción<br/>"Funciones de Conveniencia", seguidamente de la opción "Actualidad de procesamiento de solicitud<br/>(Usuario)".</li> </ul>                                                                                                    |
|               | 22 Ingresar en el formulario, en la opción "Número de Identificación de Solicitante" seleccionar "Solicitante".                                                                                                    |
|               | <b>23</b> Una vez revisado el formulario, hacer clic en el botón "Registrar", para que la solicitud sea enviada a la Agencia Nacional de Regulación, Control y Vigilancia Sanitaria (en el sistema ECUAPASS debe cambiar el estado de solicitud de enviada a receptada). Para realizar ésta operación se debe firmar electrónicamente el documento, mediante el uso del TOKEN respectivo. |
|               | <b>24</b> La solicitud será revisada por la ARCSA y de ser necesario se notificará la subsanación para corrección de información en la misma., en caso de existir observaciones se podrán corregir en el término de 15 días                                                                                                    |

| Cabaa                                                   |                                                                                                    |                                                                                                    |                                                                                                    | Registro Único de Trámites y Regulaciones                                                                                                    |                                                                                                    |                         |  |  |
|---------------------------------------------------------|----------------------------------------------------------------------------------------------------|----------------------------------------------------------------------------------------------------|----------------------------------------------------------------------------------------------------|----------------------------------------------------------------------------------------------------|----------------------------------------------------------------------------------------------------|-------------------------|--|--|
| GOD.eC                                                  |                                                                                                    |                                                                                                    |                                                                                                    | Código de Trámite                                                                                                    | : ARCSA-002-01-23                                                                                                    | Página 3 de 5           |  |  |
|                                                         | laborales y                                                                                                    | / se podrá re                                                                                                    | ealizar dos r                                                                                                    | rectificaciones, case                                                                                                    | o contrario se cancelará la                                                                                                    | solicitud.              |  |  |
|                                                         | <b>25</b> Una v<br>el estado d                                                                                                    | ez que la so<br>del trámite el                                                                                                    | olicitud por p<br>I cual debe                                                                                                    | parte de la ARCSA sea favorable, se autorizará el pago. Verificar en la VUE<br>e estar como "Pago Autorizado".                                              |                                                                                                    |                         |  |  |
|                                                         | <b>26</b> Realiz<br>económico<br>sistema.                                                                                                    | zar el pago, e<br>o (tasa) corre                                                                                                    | el Usuario c<br>espondiente                                                                                                    | o dispondrá de 5 días laborables para realizar el pago del importe de derecho<br>nte, caso contrario será cancelada dicha solicitud de forma definitiva del |                                                                                                    |                         |  |  |
|                                                         | 27 Verificar el estado del trámite en el sistema ECUAPASS.                                                                                                    |                                                                                                    |                                                                                                    |                                                                                                    |                                                                                                    |                         |  |  |
|                                                         | 28 Una vez aprobada la solicitud, el Titular de la Notificación Sanitaria podrá consultar su Certi modificación de la notificación sanitaria de suplementos alimenticios nacionales y extranjeros, a portal web ECUAPASS, ingresando el Número de Solicitud o el Número de Emisión de Certifica |                                                                                                    |                                                                                                    |                                                                                                    |                                                                                                    |                         |  |  |
|                                                         | <b>Canales d</b><br>En línea (S                                                                                                    | <b>le atención:</b><br>Sitio / Portal                                                                                                    | :<br>Web / Aplic                                                                                                    | ación web).                                                                                                    |                                                                                                    |                         |  |  |
| ¿Cuál es el costo del trámite?                          | Para el caso de realizar el trámite por medio del sistema ECUAPASS el costo es del 10% del registro<br>sanitario/notificación sanitaria.                                                                                                    |                                                                                                    |                                                                                                    |                                                                                                    |                                                                                                    |                         |  |  |
|                                                         | Las tasas                                                                                                    | vigentes las                                                                                                    | puede des                                                                                                    | cargar aquí                                                                                                    |                                                                                                    |                         |  |  |
| ¿Dónde y cuál es<br>el horario de<br>atención?          | AGENCIA NACIONAL DE REGULACIÓN, CONTROL Y VIGILANCIA SANITARIA (ARCSA) Planta Centra<br>(Ciudadela Samanes, Av. Francisco de Orellana y Av. Paseo del Parque, Parque Samanes, Bloque 5,<br>Guayaquil - Ecuador). Código Postal: 090703.                                                         |                                                                                                    |                                                                                                    |                                                                                                    |                                                                                                    |                         |  |  |
|                                                         | De lunes a                                                                                                    | a viernes de                                                                                                    | 08h00 a 17                                                                                                    | h00.                                                                                                    |                                                                                                    |                         |  |  |
|                                                         | 9 Coordina                                                                                                    | aciones Zona                                                                                                    | ales (https:/                                                                                                    | //www.controlsanita                                                                                                    | rio.gob.ec/contacto/).                                                                                                    |                         |  |  |
| Base Legal                                              | • ARCSA-DE-028-2016-YMIH Expídese la Normativa técnica sanitaria para la obtención de la notificación sanitaria y control de suplementos alimenticios de los establecimientos en donde se fabrican, almacenan, distribuyen, importan y comercializan. Art. Art. 42 - 43.                        |                                                                                                    |                                                                                                    |                                                                                                    |                                                                                                    |                         |  |  |
|                                                         | lo<br>co                                                                                                    | os establecim<br>omercializan                                                                                                    | nientos en c<br>n. Art. Art. 42                                                                                                    | donde se fabrican, a<br>2 - 43.                                                                                                    | almacenan, distribuyen, im                                                                                                    | iportan y               |  |  |
| Contacto para<br>atención<br>ciudadana                  | Funcionar<br>Correo Ele<br>Teléfono:                                                                                                    | s establecin<br>omercializan<br>rio/Depende<br>ectrónico: a<br>043727440                                                                                                    | nientos en c<br>n. Art. Art. 42<br>encia: Direc<br>atencionalus                                                                                                    | londe se fabrican, a<br>2 - 43.<br>cción de Atención a<br>suario@controlsani                                                                                | almacenan, distribuyen, im<br>I Usuario<br>tario.gob.ec                                                                                                    | iportan y               |  |  |
| Contacto para<br>atención<br>ciudadana<br>Transparencia | Funcionar<br>Correo Ele<br>Teléfono:                                                                                                    | ns establecin<br>comercializan<br>rio/Depende<br>ectrónico: a<br>043727440<br>Mes                                                                                                    | nientos en c<br>n. Art. Art. 42<br>encia: Direc<br>atencionalus<br>Volume                                                                                                 | donde se fabrican, a<br>2 - 43.<br>cción de Atención a<br>suario@controlsani<br>n de Quejas                                                                 | almacenan, distribuyen, im<br>I Usuario<br>tario.gob.ec<br>Volumen de A                                                                                                | aportan y<br>Atenciones |  |  |
| Contacto para<br>atención<br>ciudadana<br>Transparencia | Funcional<br>Correo Ele<br>Teléfono:<br>Año<br>2025                                                                                                    | ns establecin<br>comercializan<br>rio/Depende<br>ectrónico: a<br>043727440<br>Mes<br>03                                                                                                    | nientos en c<br>n. Art. Art. 42<br>encia: Direc<br>atencionalus<br>Volume<br>0                                                                                            | donde se fabrican, a<br>2 - 43.<br>cción de Atención a<br>suario@controlsani<br>n de Quejas                                                                 | almacenan, distribuyen, im<br>I Usuario<br>tario.gob.ec<br><b>Volumen de A</b><br>0                                                                                    | Atenciones              |  |  |
| Contacto para<br>atención<br>ciudadana<br>Transparencia | Funcional<br>Correo Ele<br>Teléfono:<br>Año<br>2025<br>2025                                                                                                    | ns establecin<br>comercializan<br>rio/Depende<br>ectrónico: a<br>043727440<br>Mes<br>03<br>02                                                                                                    | nientos en c<br>n. Art. Art. 42<br>encia: Direc<br>atencionalus<br>Volume<br>0<br>0                                                                                       | donde se fabrican, a<br>2 - 43.<br>cción de Atención a<br>suario@controlsani<br>n de Quejas                                                                 | almacenan, distribuyen, im<br>I Usuario<br>tario.gob.ec<br><b>Volumen de A</b><br>0<br>0                                                                               | Atenciones              |  |  |
| Contacto para<br>atención<br>ciudadana<br>Transparencia | Funcional<br>Correo Ele<br>Teléfono:<br>Año<br>2025<br>2025<br>2025                                                                                                    | nio/Depende<br>ectrónico: a<br>043727440<br>Mes<br>03<br>02<br>01                                                                                                    | nientos en c<br>n. Art. Art. 42<br>encia: Direc<br>atencionalus<br>Volume<br>0<br>0<br>0                                                                                  | donde se fabrican, a<br>2 - 43.<br>cción de Atención a<br>suario@controlsani<br>n de Quejas                                                                 | almacenan, distribuyen, im<br>I Usuario<br>tario.gob.ec<br>Volumen de A<br>0<br>0<br>0<br>0                                                                            | Atenciones              |  |  |
| Contacto para<br>atención<br>ciudadana<br>Transparencia | Funcional<br>Correo Ele<br>Teléfono:<br>2025<br>2025<br>2025<br>2025<br>2024                                                                                                    | nio/Depende<br>ectrónico: a<br>043727440<br>Mes<br>03<br>02<br>01<br>12                                                                                                    | nientos en c<br>n. Art. Art. 42<br>encia: Direc<br>atencionalus<br>Volumen<br>0<br>0<br>0<br>0<br>0<br>0                                                                  | donde se fabrican, a<br>2 - 43.<br>cción de Atención a<br>suario@controlsani<br>n de Quejas                                                                 | almacenan, distribuyen, im<br>I Usuario<br>tario.gob.ec<br>Volumen de A<br>0<br>0<br>0<br>0<br>0<br>0                                                                  | Atenciones              |  |  |
| Contacto para<br>atención<br>ciudadana<br>Transparencia | Io<br>coreoFuncionar<br>Correo Ele<br>Teléfono:Año2025202520252024                                                                                                    | nio/Depende<br>ectrónico: a<br>043727440<br>Mes<br>03<br>02<br>01<br>12<br>11                                                                                                    | nientos en c<br>n. Art. Art. 42<br>encia: Direc<br>atencionalus<br>Volumen<br>0<br>0<br>0<br>0<br>0<br>0<br>0<br>0                                                        | donde se fabrican, a<br>2 - 43.<br>cción de Atención a<br>suario@controlsani<br>n de Quejas                                                                 | almacenan, distribuyen, im<br>I Usuario<br>tario.gob.ec<br>Volumen de A<br>0<br>0<br>0<br>0<br>0<br>0<br>10                                                            | Atenciones              |  |  |
| Contacto para<br>atención<br>ciudadana<br>Transparencia | lo<br>co<br>Funcional<br>Correo Ela<br>Teléfono:<br>2025<br>2025<br>2025<br>2025<br>2024<br>2024<br>2024                                                                                                    | ns establecin<br>comercializan<br>rio/Depende<br>ectrónico: a<br>043727440<br>Mes<br>03<br>02<br>01<br>12<br>11<br>12<br>11                                                                                                    | nientos en c<br>n. Art. Art. 42<br>encia: Direc<br>atencionalus<br>Volumer<br>0<br>0<br>0<br>0<br>0<br>0<br>0<br>0<br>0<br>0<br>0<br>0                                    | donde se fabrican, a<br>2 - 43.<br>cción de Atención a<br>suario@controlsani<br>n de Quejas                                                                 | almacenan, distribuyen, im<br>I Usuario<br>tario.gob.ec<br>Volumen de A<br>0<br>0<br>0<br>0<br>0<br>10<br>10<br>0                                                      | Atenciones              |  |  |
| Contacto para<br>atención<br>ciudadana<br>Transparencia | lo<br>co<br>Funcional<br>Correo Ele<br>Teléfono:<br>2025<br>2025<br>2025<br>2024<br>2024<br>2024<br>2024                                                                                                    | s establecin<br>pmercializan<br>nio/Depende<br>ectrónico: a<br>043727440<br>Mes<br>03<br>02<br>01<br>12<br>11<br>12<br>11<br>10<br>09                                                                                                    | nientos en c<br>n. Art. Art. 42<br>encia: Direc<br>atencionalus<br>Volume<br>0<br>0<br>0<br>0<br>0<br>0<br>0<br>0<br>0<br>0<br>0<br>0<br>0<br>0<br>0                      | donde se fabrican, a<br>2 - 43.<br>cción de Atención a<br>suario@controlsani<br>n de Quejas                                                                 | almacenan, distribuyen, im<br>I Usuario<br>tario.gob.ec<br>Volumen de A<br>0<br>0<br>0<br>0<br>0<br>10<br>10<br>0<br>6                                                 | Atenciones              |  |  |
| Contacto para<br>atención<br>ciudadana<br>Transparencia | lo<br>co<br>Funcional<br>Correo Ele<br>Teléfono:<br>2025<br>2025<br>2025<br>2024<br>2024<br>2024<br>2024<br>2024                                                                                                    | s establecin<br>pmercializan<br>(043727440)<br>Mes<br>03<br>02<br>01<br>12<br>11<br>10<br>09<br>08                                                                                                    | nientos en c<br>n. Art. Art. 42<br>encia: Direc<br>atencionalus<br>Volumer<br>0<br>0<br>0<br>0<br>0<br>0<br>0<br>0<br>0<br>0<br>0<br>0<br>0<br>0<br>0<br>0<br>0<br>0<br>0 | donde se fabrican, a<br>2 - 43.<br>cción de Atención a<br>suario@controlsani<br>n de Quejas                                                                 | almacenan, distribuyen, im<br>I Usuario<br>tario.gob.ec<br>Volumen de A<br>0<br>0<br>0<br>0<br>0<br>0<br>0<br>0<br>0<br>0<br>0<br>0<br>0<br>0<br>0<br>0<br>0<br>0<br>0 | Atenciones              |  |  |
| Contacto para<br>atención<br>ciudadana<br>Transparencia | lo<br>co<br>Funcional<br>Correo Ele<br>Teléfono:<br>2025<br>2025<br>2025<br>2025<br>2024<br>2024<br>2024<br>2024                                                                                                    | Se establecim           comercializan           comercializan | nientos en c<br>n. Art. Art. 42<br>encia: Direc<br>atencionalus<br>Volumen<br>0<br>0<br>0<br>0<br>0<br>0<br>0<br>0<br>0<br>0<br>0<br>0<br>0<br>0<br>0<br>0<br>0<br>0<br>0 | donde se fabrican, a<br>2 - 43.<br>cción de Atención a<br>suario@controlsani<br>n de Quejas                                                                 | almacenan, distribuyen, im<br>I Usuario<br>tario.gob.ec<br>Volumen de A<br>0<br>0<br>0<br>0<br>0<br>0<br>0<br>0<br>0<br>0<br>0<br>0<br>0<br>0<br>0<br>0<br>0<br>0<br>0 | Atenciones              |  |  |

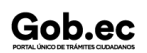

Gob.ec

Código de Trámite: ARCSA-002-01-23

Página 4 de 5

| <b>A</b> 07224 | Mjes | ∦olumen de Quejas | Volumen de Atenciones |
|----------------|------|-------------------|-----------------------|
| 2024           | 04   | 0                 | 0                     |
| 2024           | 03   | 0                 | 0                     |
| 2024           | 02   | 0                 | 22                    |
| 2024           | 01   | 0                 | 7                     |
| 2023           | 12   | 0                 | 3                     |
| 2023           | 11   | 0                 | 4                     |
| 2023           | 10   | 0                 | 3                     |
| 2023           | 09   | 0                 | 9                     |
| 2023           | 08   | 0                 | 4                     |
| 2023           | 07   | 0                 | 3                     |
| 2023           | 06   | 0                 | 4                     |
| 2023           | 05   | 0                 | 0                     |
| 2023           | 04   | 0                 | 9                     |
| 2023           | 03   | 0                 | 25                    |
| 2023           | 02   | 0                 | 1                     |
| 2023           | 01   | 0                 | 2                     |
| 2022           | 12   | 0                 | 7                     |
| 2022           | 11   | 0                 | 2                     |
| 2022           | 10   | 0                 | 9                     |
| 2022           | 09   | 0                 | 8                     |
| 2022           | 08   | 0                 | 16                    |
| 2022           | 07   | 0                 | 0                     |
| 2022           | 06   | 0                 | 0                     |
| 2022           | 05   | 0                 | 0                     |
| 2022           | 04   | 0                 | 2                     |
| 2022           | 03   | 0                 | 0                     |
| 2022           | 02   | 0                 | 1                     |
| 2022           | 01   | 0                 | 18                    |
| 2021           | 12   | 1                 | 2                     |
| 2021           | 11   | 1                 | 2                     |
| 2021           | 09   | 0                 | 6                     |

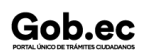

Información proporcionada por: Agencia Nacional de Regulación, Control y Vigilancia Sanitaria (ARCSA), actualizada al 17 de junio de 2022

Gob.ec

Registro Único de Trámites y Regulaciones

Código de Trámite: ARCSA-002-01-23

Página 5 de 5

| 207201 | Mes | Volumen de Quejas | <b>Volumen de Atenciones</b> |
|--------|-----|-------------------|------------------------------|
| 2021   | 07  | 0                 | 2                            |
| 2021   | 06  | 0                 | 11                           |
| 2021   | 05  | 0                 | 4                            |
| 2021   | 04  | 0                 | 2                            |
| 2021   | 03  | 0                 | 1                            |
| 2021   | 02  | 0                 | 2                            |
| 2021   | 01  | 0                 | 2                            |
| 2020   | 12  | 0                 | 3                            |
| 2020   | 11  | 0                 | 0                            |
| 2020   | 10  | 0                 | 10                           |
| 2020   | 09  | 0                 | 1                            |

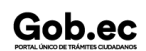